Welcome to Training!

# Fee-for-Service (FFS) Hospice Recipient Enrollment

Provider Network Management (PNM)

Please check your audio settings to ensure everything is working properly before the session begins

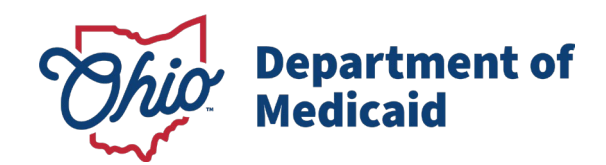

### **Contact Information**

#### Phone Number

| Ohio Dept of Medicaid<br>Integrated Help Desk         | <b>1-800-686-1516</b><br>PNM Assistance/Error Messages: <i>Option 2 followed by Option 3</i><br>Medicaid Related Questions: <i>Option 8</i> |
|-------------------------------------------------------|----------------------------------------------------------------------------------------------------|
| Emails                                                |                                                                                                    |
| ODM Integrated Help Desk                              | ihd@medicaid.ohio.gov                                                                                                    |
| PNM Troubleshooting/<br>Error Messages                | pnmsupport@medicaid.ohio.gov                                                                                                    |
| Ohio Medicaid Enrollment (for updates to specialties) | Medicaid_Provider_Update@medicaid.ohio.gov                                                                                                  |
| Ohio Medicaid Credentialing<br>Questions              | credentialing@medicaid.ohio.gov                                                                                                    |
| Training Assistance and<br>Resources                  | ohiotrainingteam@maximus.com                                                                                                    |

Ask questions during the session using the Q&A panel or the 'Raise Hand' feature through the Zoom toolbar

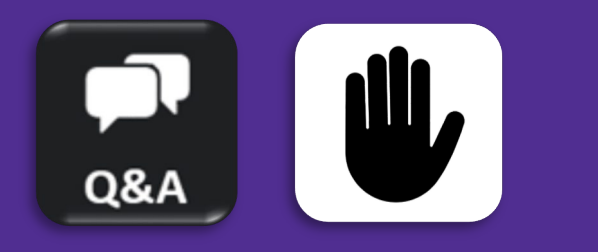

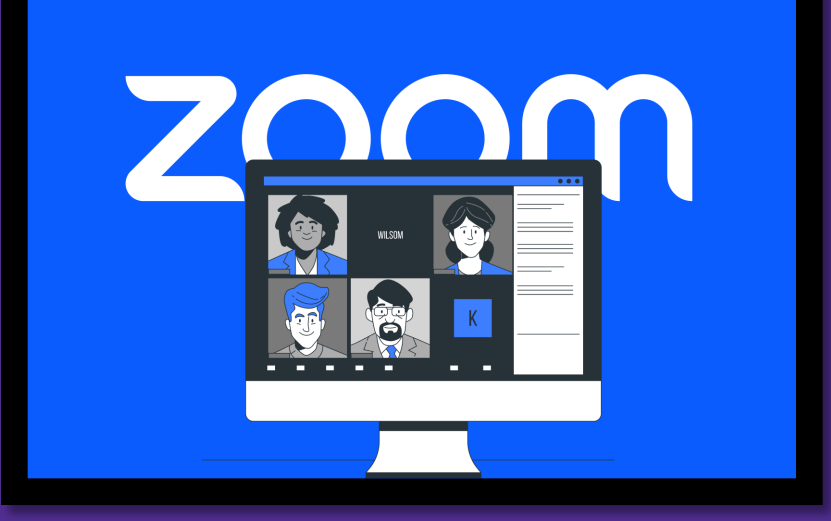

### Fee-for-Service (FFS) Hospice Recipient Enrollment Session Agenda

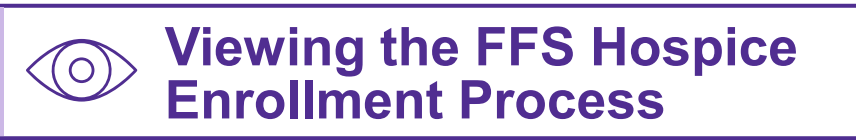

⇒ Accessing Recipient Enrollment Using the Self Service Panel

Searching PNM Using Hospice Tracking Number (HTN)

Adding a New Hospice Recipient Enrollment in PNM

 $\oslash$ 

Viewing Possible Validation Error Messages

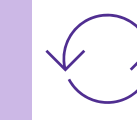

Updating a Hospice Enrollment

# The FFS Hospice Enrollment Process

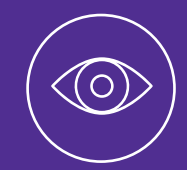

Learn about the relationship with the Medicaid Information Technology System (MITS) and the Hospice Eligibility process in PNM.

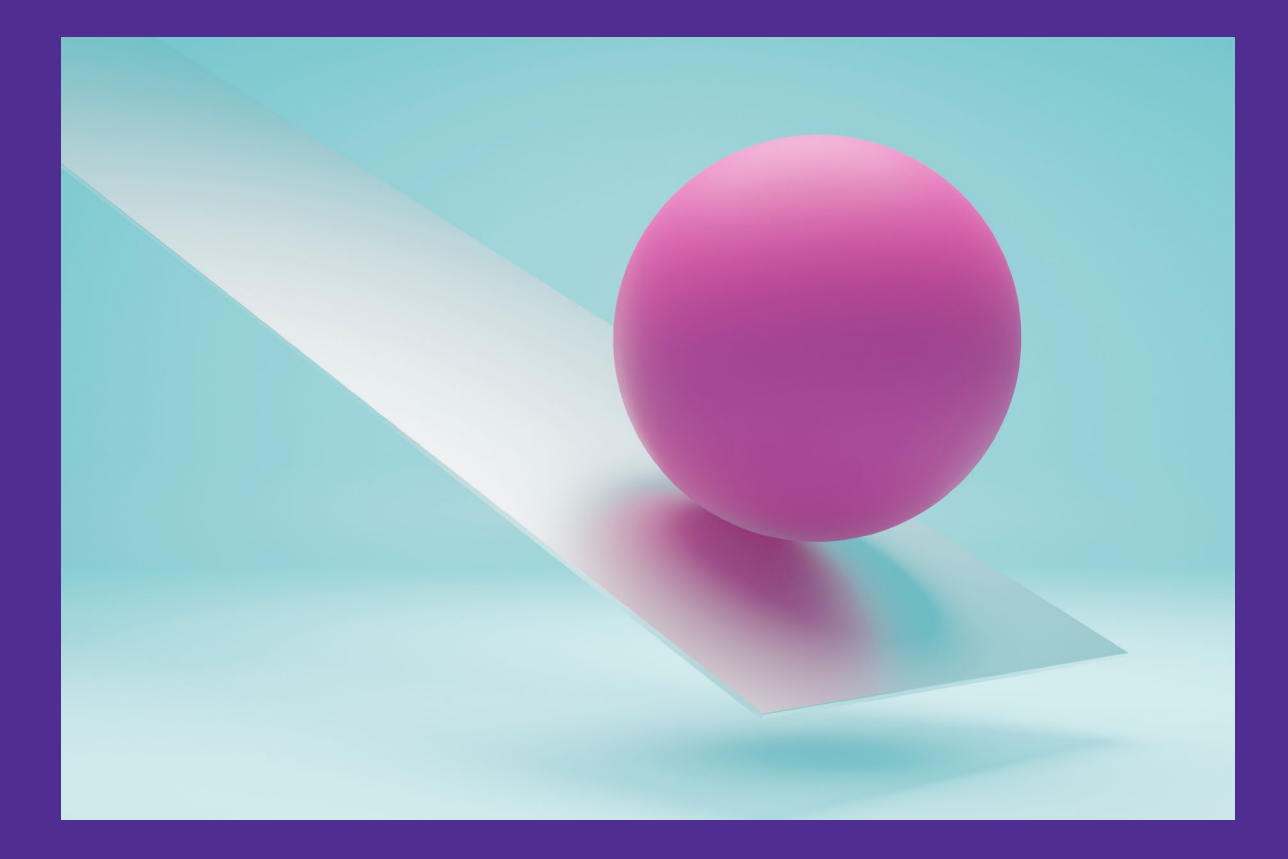

### **The FFS Hospice Enrollment Process**

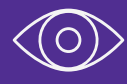

Provider Submits New FFS Hospice Enrollment via the PNM Portal

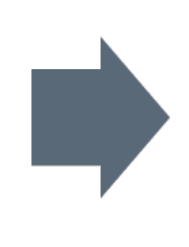

PNM Validates All Required Data is Completed and Sends the FFS Hospice Enrollment Application Data to MITS

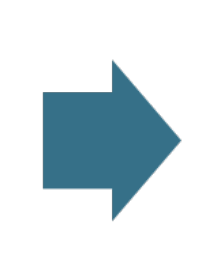

MITS Receives the FFS Hospice Enrollment Data and Assigns the HTN (Hospice Tracking Number) and Returns the Tracking Number and the Status of Complete to PNM/Provider

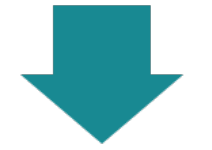

MITS Provides the Hospice Data to the Claims Processing System for use in Claims Resolution

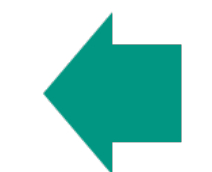

MITS Processes or Denies the Application

# Accessing the Self Service Panel

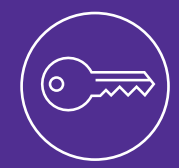

Learn where to locate the Self Service panel in PNM and how to access hospice recipient enrollment information.

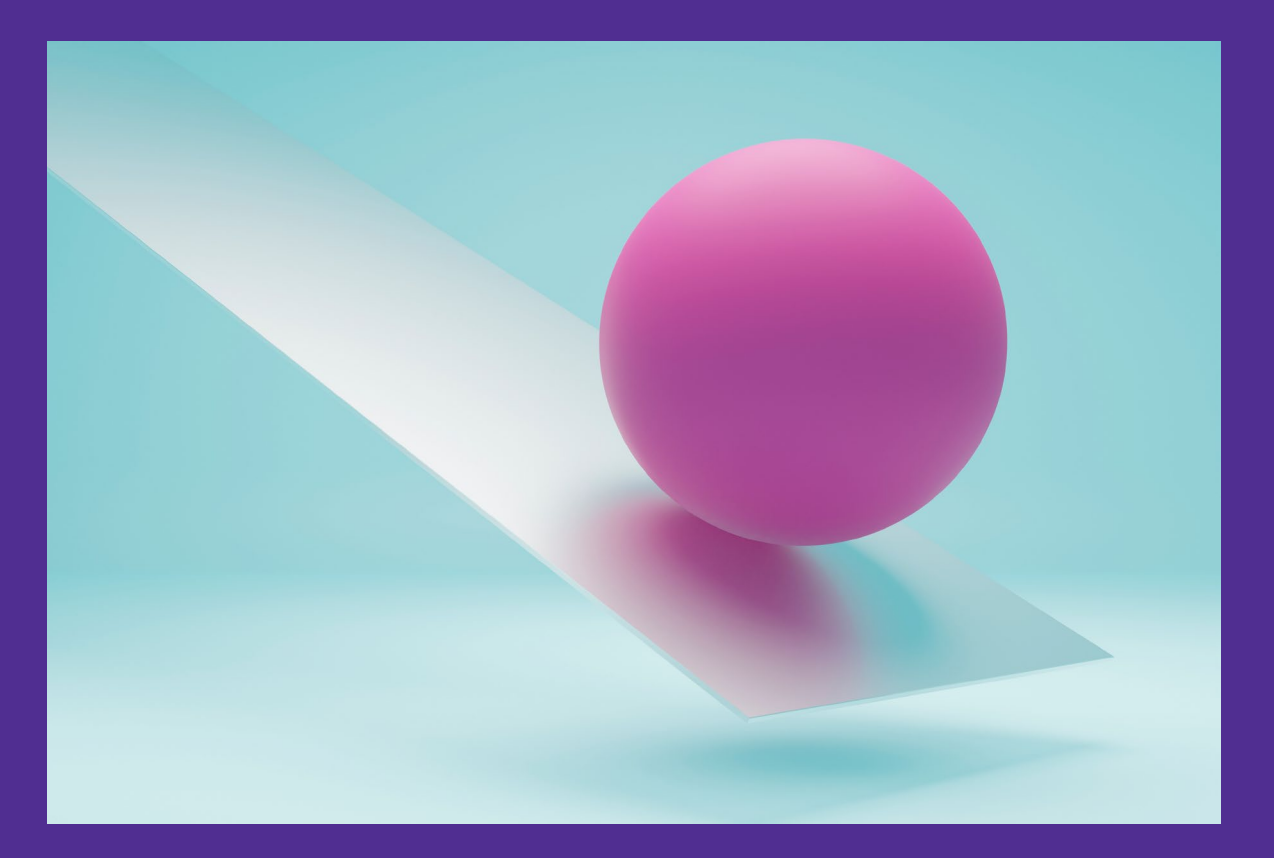

| O    | hio            | Department<br>Medicaid            | tof 🏫 P  | rovider Network Mana | igement Medicaid | Home Learning | Contact Fe | Schedule              |                       |          |                |             | 💄 Jamie Cindia           |
|------|----------------|-----------------------------------|----------|----------------------|------------------|---------------|------------|-----------------------|-----------------------|----------|----------------|-------------|--------------------------|
| Му   | y Providers Ac | count Administration              |          |                      |                  |               |            |                       |                       |          | ×              | ₩           | New Provider ?           |
| Reg  | ID             | Provider                          | Status   | Provider Type        | NPI              | Medicaid ID   | Specialty  | DD Contract<br>Number | DD Facility<br>Number | Location | Effective Date | Submit Date | Revalidation Due<br>Date |
|      | T              | T                                 | All 🗸    | T                    | T                | Т             | All        | T                     | T                     | T        | T              | Т           | T                        |
| 5179 | 7990           | Above and<br>Beyond<br>Caregivers | Complete | 44 - Hospice         | 1528398476       | 0000210       | Hospice    |                       |                       |          | 08/15/2023     | 04/27/2022  | 08/15/2026               |

From the homepage/dashboard, click on the Reg ID or Provider Name hyperlink to access the Provider Management Home page.

### **Accessing the Self Service Panel**

- On the Provider Management Home page, locate the Manage Application section.
- Expand the Self Service section.
- From the Self Service Selections, click 'Hospice.'
- For an Agent to have the blue 'Hospice' hyperlink appear, they need the proper roles assigned from the Administrator:
  - Hospice Enroll Maintenance to maintain hospice enrollments.
  - Hospice Enroll Search to search for hospice enrollments.

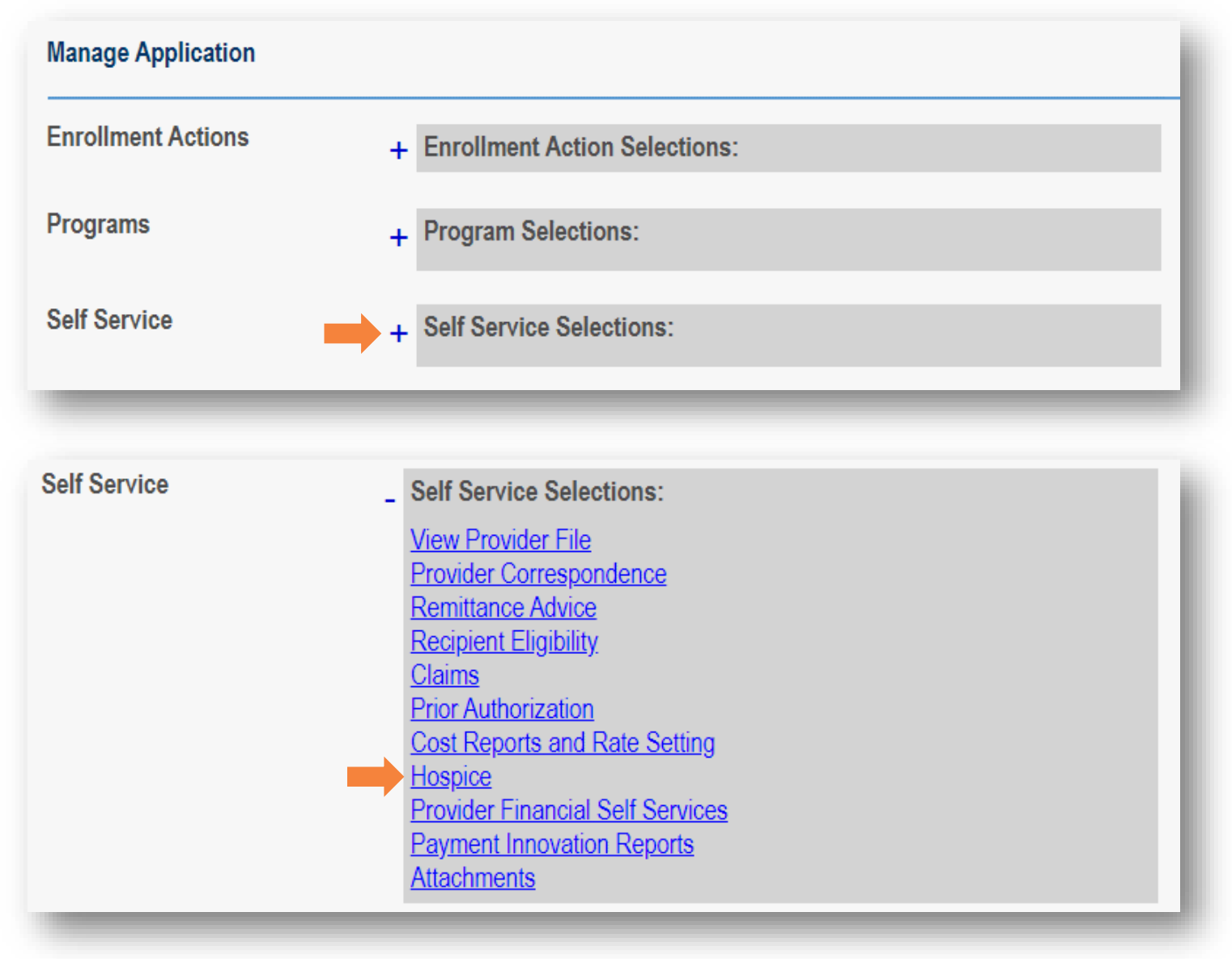

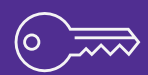

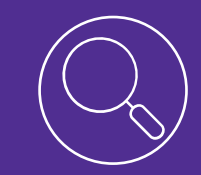

# Searching PNM Using Hospice Tracking Number (HTN)

Learn how to search in PNM using the Hospice Tracking Number (HTN).

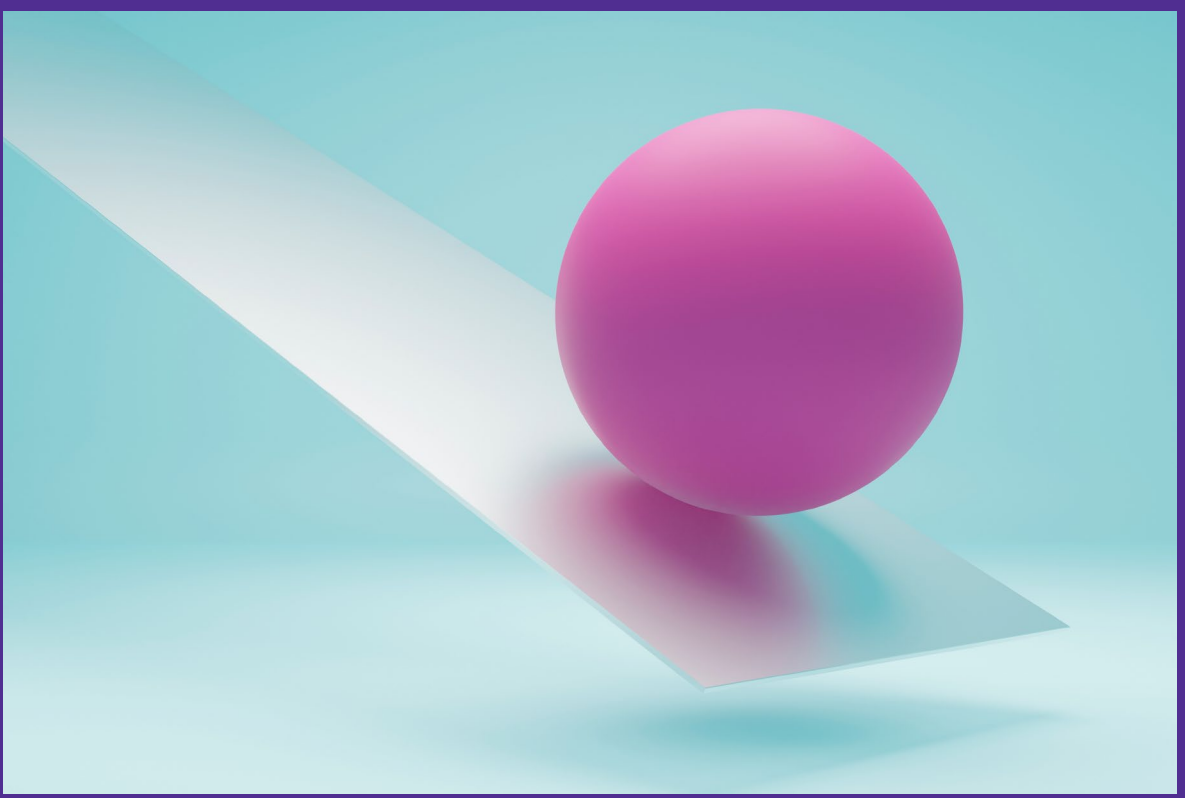

### **Hospice Search**

- On the Hospice search panel, enter a Hospice Tracking Number (HTN) or Medicaid Billing Number.
- Click Search.
- Results display at the bottom of the page.
- The Status field displays the status:
  - C Complete (not yet processed by MITS)
  - P Processed
  - D Denied
- Click the Hospice Tracking Number to view the hospice enrollment details.

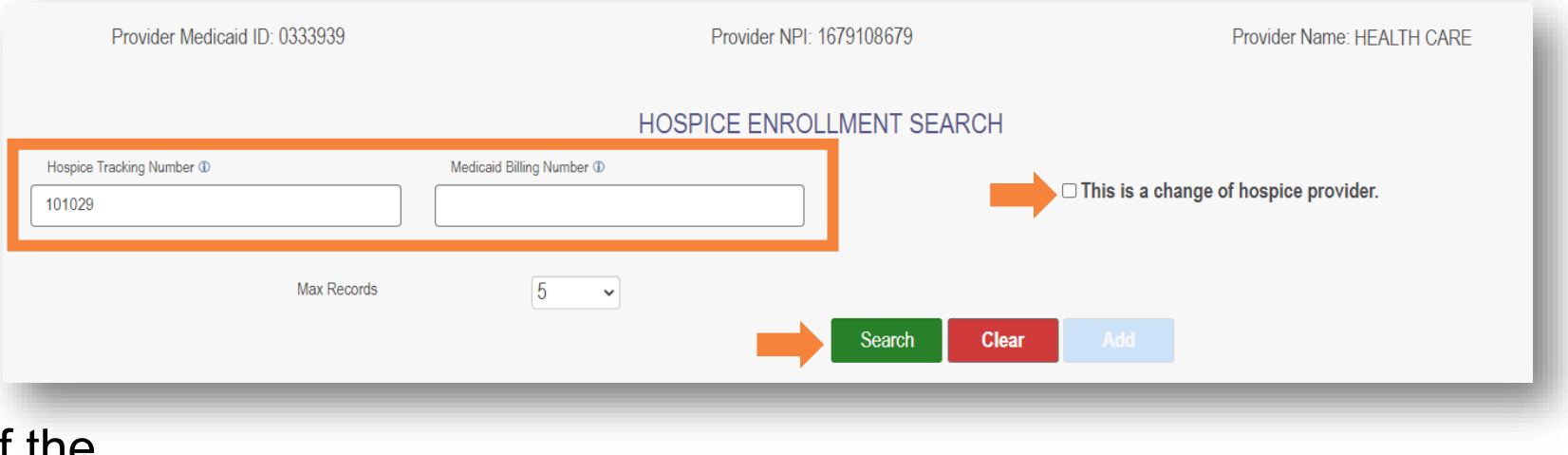

|                         |                         |              |               |        |               | x≣ | 101<br>J- |
|-------------------------|-------------------------|--------------|---------------|--------|---------------|----|-----------|
| SEARCH RESULTS          |                         |              |               |        |               |    |           |
| Hospice Tracking Number | Medicaid Billing Number | Name         | Date Recieved | Status | Denial Reason |    |           |
| <u>101029</u>           | 108471444444            | TRAINER, TOM | 04/26/2024    | Ρ      |               |    |           |
| _                       |                         |              |               | T      |               | -  | -         |

• Review the hospice enrollment.

 Click the '+' icon to expand a section or click the '-' to collapse a section.

| ECIPIENT INFORMAT                                       | TION                                                              |                                    |                            |                              |                                       |                               |                         |
|---------------------------------------------------------|-------------------------------------------------------------------|------------------------------------|----------------------------|------------------------------|---------------------------------------|-------------------------------|-------------------------|
| Medicaid                                                | Billing Number: 108471444444                                      | ا<br>د د د د                       | Date of Birth: 09/05/194   | 8                            | Submission Date : 04/26/2024          |                               |                         |
|                                                         | Last Name : Trainer                                               | Street Add                         | ess: 2401 Untario Stre     |                              | County of Record :                    |                               |                         |
|                                                         | First Marile, Mr. 1011                                            |                                    | y, state, and zip code . C |                              |                                       |                               |                         |
| INROLLMENT AND DI                                       | SENROLLMENT                                                       |                                    |                            |                              |                                       |                               |                         |
| * Electic                                               | on Date: 02/01/2024                                               |                                    | Disenre                    | oliment Date:                |                                       |                               |                         |
| IOSPICE BENEFIT PE                                      | RIOD                                                              |                                    |                            |                              |                                       |                               |                         |
| ine No                                                  | Benefit Period Type                                               | * Effective Date                   | * EndDate                  | Status                       | Reason Fo                             | r Update Acti                 | on                      |
|                                                         | First 90 days period                                              | 02/01/2024                         | 04/30/2024                 | Processed                    |                                       |                               |                         |
| Check Eligibility                                       |                                                                   |                                    |                            |                              |                                       |                               |                         |
| OUNTY AND STATE                                         | OF RECIPIENT'S HOSPICE SE                                         | RVICE LOCATION                     |                            |                              |                                       |                               |                         |
| Benefit I ine No                                        | Benefit Period Type                                               | Benefit Period                     | * State Of Se              | rvice County of Se           | rvice Fffective Date                  | * EndDate                     | Action                  |
|                                                         | First 90 days period                                              | 02/01/2024-04/30/2024              | OH                         | FRANKLIN                     | 02/01/2024                            | 04/30/2024                    | rodon                   |
|                                                         |                                                                   |                                    | _                          |                              |                                       | _                             |                         |
|                                                         |                                                                   |                                    |                            |                              |                                       |                               |                         |
| Benefit Line No                                         | Benefit Period Type                                               | e Benefit Peri                     | od                         | * NPI                        | Oral Certification Date               | * Written Certificati<br>Date | on Action               |
|                                                         | First 90 days period                                              | 02/01/2024-04/3                    | 10/2024                    | 1699249250                   |                                       | 02/01/2024                    |                         |
| IOSPICE IDG PHYSIC                                      | IAN INFORMATION                                                   |                                    |                            |                              |                                       |                               |                         |
| <b>B</b> 6414 N                                         |                                                                   |                                    |                            |                              |                                       | * Written Certificati         | on                      |
| Benefit Line No                                         | Benefit Period Type                                               | Benefit Peri                       | oa                         | "NPI                         | Ural Certification Date               | Date                          | Action                  |
|                                                         | First 90 days period                                              | 02/01/2024-04/3                    | 0/2024                     | 1699249250                   |                                       | 02/01/2024                    |                         |
| OSPICE OTHER PAYE                                       | R SPAN                                                            |                                    |                            |                              |                                       |                               |                         |
| OSPICE EPISODE OF                                       | CARE                                                              |                                    |                            |                              |                                       |                               |                         |
|                                                         | Report Deried                                                     | t Drimany Tarm                     | inel                       |                              | * Diagnosia Effor                     | tivo <b>*</b> Diagnosio       |                         |
| enefit Line No                                          | Type Benefit                                                      | Period Diagnosis                   | Terminal Dia               | agnosis 2 Terminal Dia       | gnosis 3 Date                         | EndDate                       | Action                  |
|                                                         | First 90 days period 02/01/2024                                   | -04/30/2024 A150                   |                            |                              | 02/01/2024                            | 04/30/2024                    |                         |
| OSPICE PROVIDER                                         | SERVICE SPAN                                                      |                                    |                            |                              |                                       |                               |                         |
| Benefit I ine No                                        | Benefit Period Type                                               | Benefit Period                     | р                          | rovider Name                 | Effective Date                        | EndDate                       | Action                  |
|                                                         | First 90 days period                                              | 02/01/2024-04/30/2                 | 124 Ai                     | BOVE HOSPICE LLC             | 02/01/2024                            | 04/30/2024                    | rodon                   |
|                                                         | 100                                                               |                                    |                            |                              |                                       |                               |                         |
| LICF PROVIDER SER                                       | VICE                                                              |                                    |                            |                              |                                       |                               |                         |
| ONFIRMATION                                             |                                                                   |                                    |                            |                              |                                       |                               |                         |
| Application Submiss                                     | ion Date : 04/26/2024                                             | Hospice Tracking Numb              | er: 101029                 |                              |                                       |                               |                         |
|                                                         |                                                                   |                                    |                            |                              |                                       |                               |                         |
| MPORTANT - This Hospice<br>after 4 PM will not processe | e Tracking Number (HTN) is necessa<br>ed until next business day. | ry for accessing the status of sub | mitted enrollments. Plea   | ase write this number down o | r print this page and keep it for you | Ir records PRIOR TO EXIT      | ING. Application submit |
|                                                         |                                                                   |                                    |                            |                              |                                       |                               |                         |

#### What Questions Do You Have?

Use the Q&A or 'Raise Hand' feature to ask questions

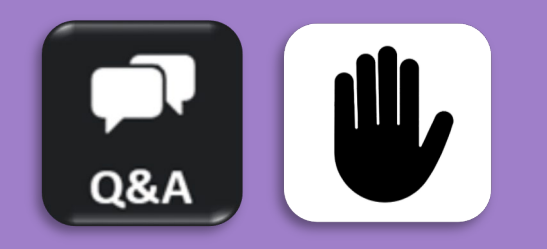

Email the Maximus Training Team at <u>ohiotrainingteam@maximus.com</u> with further questions beyond today's session.

15

### Fee-for-Service (FFS) Hospice Recipient Enrollment Session Agenda

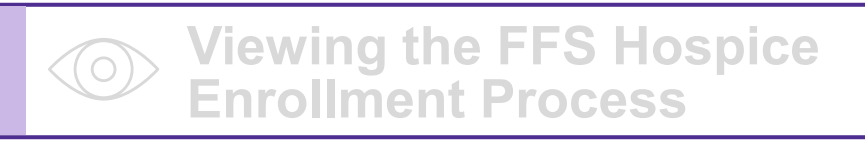

Accessing Recipient Enrollment
Using the Self Service Panel

Searching PNM Using Hospice Tracking Number (HTN)

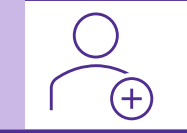

Adding a New Hospice Recipient Enrollment in PNM

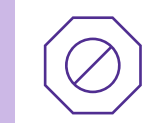

Viewing Possible Validation Error Messages

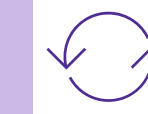

Updating a Hospice Enrollment

# Adding a New Hospice Recipient Enrollment in PNM

Learn how to use PNM to enter a new hospice recipient enrollment.

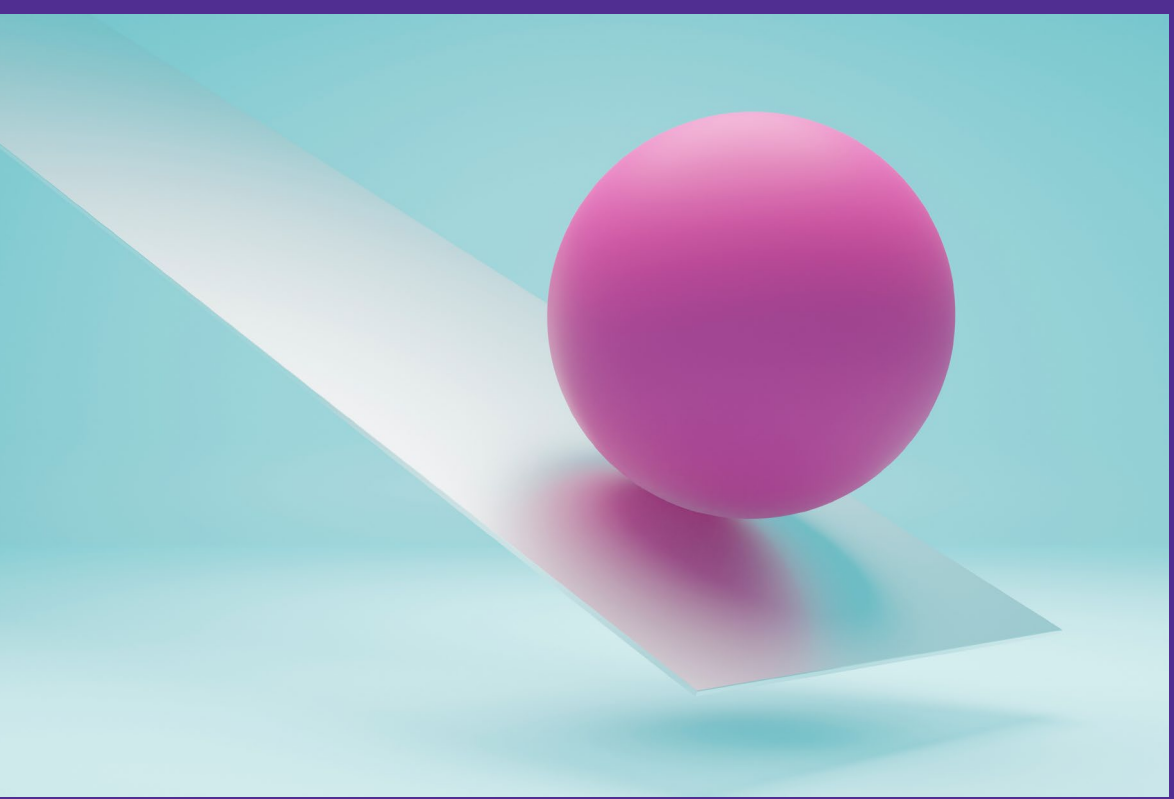

|                           | HOSPICE ENROL                          | LMENT SEARCH                            |
|---------------------------|----------------------------------------|-----------------------------------------|
| Hospice Tracking Number ① | Medicaid Billing Number   121212121212 | □ This is a change of hospice provider. |
| Max Records               | 5 🗸                                    | Search Clear Add                        |
|                           |                                        |                                         |

- Enter the Medicaid Billing Number of the hospice recipient in the space provided to begin a new enrollment.
- Click 'Add' after entering the Medicaid Billing Number.

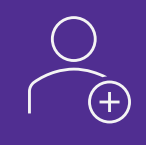

- Enter the DOB (date of birth) of the hospice recipient by typing in the date or selecting from the calendar view.
- Once the date is entered, click **Save**.

| 07/ | 04/19          | 76   |             |        |          |    | Save |
|-----|----------------|------|-------------|--------|----------|----|------|
| 4   |                | Ju   | ıly, 19     | 76     |          | Þ  |      |
| Su  | Мо             | Tu   | We          | Th     | Fr       | Sa |      |
| 27  | 28             | 29   | 30          | 1      | 2        | 3  |      |
| 4   | 5              | 6    | 7           | 8      | 9        | 10 |      |
| 11  | 12             | 13   | 14          | 15     | 16       | 17 |      |
| 18  | 19             | 20   | 21          | 22     | 23       | 24 |      |
| 25  | 26             | 27   | 28          | 29     | 30       | 31 |      |
| 1   | 2<br><b>To</b> | day: | ⊿<br>April∶ | 26, 20 | 6<br>)24 | 7  |      |

|   | * RECIPIENT INFORMATION               |                                           |                              |
|---|---------------------------------------|-------------------------------------------|------------------------------|
|   | Medicaid Billing Number: 108471444444 | Date of Birth : 09/05/1948                | Submission Date : 04/26/2024 |
|   | Last Name : Trainer                   | Street Address : 2401 Ontario Street      | County of Record :           |
|   | First Name, MI: Tom                   | City, State, and Zip Code : CLEVELAND, OF | H 44115                      |
|   | 4                                     |                                           | •                            |
| ľ | * ENROLLMENT AND DISENROLLMENT        |                                           |                              |
|   | * Election Date: 04/25/2024           | Disenrollment Date:                       |                              |
|   |                                       |                                           |                              |
|   |                                       |                                           |                              |

- An \*asterisk indicates there is required information to be entered.
- A red asterisk appearing next to a specific field indicates that field is required.
  - For this example, the Election Date is a required field within a required section.

| - * RECIPIENT INFORMATION             |                                               |                              |
|---------------------------------------|-----------------------------------------------|------------------------------|
| Medicaid Billing Number: 108471444444 | Date of Birth : 09/05/1948                    | Submission Date : 04/26/2024 |
| Last Name : Trainer                   | Street Address : 2401 Ontario Street          | County of Record :           |
| First Name, MI: Tom                   | City, State, and Zip Code : CLEVELAND, OH 441 | 15                           |
| ▲                                     |                                               | •                            |
| - * ENROLLMENT AND DISENROLLMENT      |                                               |                              |
| * Election Date: 04/25/2024           | Disenrollment Date:                           |                              |
|                                       |                                               |                              |

- Review the **Recipient Information** to ensure the correct recipient is displaying.
- In the **Enrollment and Disenrollment** section, enter an **Election Date**.
- The Election Date is the date the patient was elected hospice and is not the same as the Effective Date, which is explained on the next slide.

| - * | ENROLLMENT AND DIS  | ENROLLMENT           |                  |                     |          |                   |         |   |
|-----|---------------------|----------------------|------------------|---------------------|----------|-------------------|---------|---|
|     | * Election I        | Date: 04/25/2024     | 1                | Disenrollment Date: |          |                   |         |   |
| L   |                     |                      |                  |                     |          |                   |         |   |
| -*  | HOSPICE BENEFIT PER | IOD                  |                  | Ļ                   |          |                   |         |   |
|     | Line No             | Benefit Period Type  | * Effective Date | * EndDate           | Status   | Reason For Update | Action  |   |
|     |                     | First 90 days period | 4/25/2024        | 7/23/2024           | Complete | ×                 | Add New |   |
|     | Check Eligibility   |                      |                  |                     |          |                   |         | • |

- The Check Eligibility button will make a call to the eligibility section of PNM to determine if there is Medicaid eligibility for the dates in this benefit period.
- In the 'Hospice Benefit Period' section, enter the 'Effective Date' after the 90-day benefit period eligibility is confirmed, and the End Date will auto-populate.
- Click 'Add New' to add Benefit Line No 1 to the list of options in future sections.

| ine No                                                 | Benefit Period Type                               | * Effective Date                   | * EndDate          | Status              | Reason For l   | Jpdate    | Action            |
|--------------------------------------------------------|---------------------------------------------------|------------------------------------|--------------------|---------------------|----------------|-----------|-------------------|
|                                                        | First 90 days period                              | 04/25/2024                         | 07/23/2024         | Complete            |                |           | Edit Delete       |
|                                                        | Second 90 days period                             |                                    |                    | Complete            |                | ~         |                   |
| Check Eligibility                                      |                                                   |                                    |                    |                     |                |           |                   |
| Check Eligibility                                      | ATE OF RECIPIENT'S HOSPICE                        | SERVICE LOCATION                   |                    |                     |                |           |                   |
| Check Eligibility<br>COUNTY AND STA<br>Benefit Line No | TE OF RECIPIENT'S HOSPICE<br>Benefit Period Type  | SERVICE LOCATION<br>Benefit Period | * State Of Service | * County of Service | Effective Date | * EndDate | Action            |
| Check Eligibility<br>COUNTY AND ST/<br>Benefit Line No | ATE OF RECIPIENT'S HOSPICE<br>Benefit Period Type | SERVICE LOCATION<br>Benefit Period | * State Of Service | * County of Service | Effective Date | * EndDate | Action<br>Add New |

- In the County and State of Recipient's Hospice Service Location section:
  - Select the Benefit Line Number Benefit (Period Type and Benefit Period will auto-populate)
  - Select the State of Service County of Service
  - Enter the Effective Date
  - Enter the End Date
- Click Add New to add the new line item.

| Benefit Line No                      | Benefit Period Type                  | Benefit Period        | * State Of Service | * County of Servi | ice * Effective Date    | * EndDate                   | Action      |
|--------------------------------------|--------------------------------------|-----------------------|--------------------|-------------------|-------------------------|-----------------------------|-------------|
|                                      | First 90 days period                 | 04/25/2024-07/23/2024 | OH                 | Crawford          | 04/25/2024              | 07/23/2024                  | Edit Delete |
|                                      | ~                                    |                       |                    | ~                 | ~                       |                             | Add New     |
| TTENDING PHYSICI                     | AN INFORMATION                       |                       |                    |                   |                         | Written Certificati         |             |
| TTENDING PHYSICI,<br>Benefit Line No | AN INFORMATION<br>Benefit Period Typ | e Benefit Perio       | d * N              | PI                | Oral Certification Date | Written Certificati         | on Action   |
| TTENDING PHYSICI.<br>Benefit Line No | AN INFORMATION<br>Benefit Period Typ | e Benefit Perio       | d * I              | PI                | Oral Certification Date | Written Certificati<br>Date | on Action   |

- In the **Attending Physician Information** section:
- Select a Benefit Line Number Benefit (Period Type and Benefit Period will auto-populate)
- Enter the NPI (National Provider Identifier) for the attending physician:
  - Click 'Search' to look up the provider.
- Enter Written Certification Date

23

|     |             | Search             |            |  |
|-----|-------------|--------------------|------------|--|
| NPI | Medicaid ID | Business/Last Name | First Name |  |
|     |             |                    |            |  |

| * ATTENDING PHYSICIAN | INFOR   | RMATION              |                       |               |                         |                                 |             |
|-----------------------|---------|----------------------|-----------------------|---------------|-------------------------|---------------------------------|-------------|
| * Benefit Line No     |         | Benefit Period Type  | Benefit Period        | * NPI         | Oral Certification Date | * Written Certification<br>Date | Action      |
| 1                     |         | First 90 days period | 04/25/2024-07/23/2024 | 1063043685    |                         | 04/25/2024                      | Edit Delete |
|                       | •       |                      |                       |               |                         |                                 | Add New     |
|                       |         |                      |                       | <u>Search</u> |                         |                                 |             |
| HOSPICE IDG PHYSICIA  | AN INFC | DRMATION             |                       |               |                         |                                 |             |
| ' Benefit Line No     |         | Benefit Period Type  | Benefit Period        | * NPI         | Oral Certification Date | * Written Certification<br>Date | Action      |
| 1                     | ~       | First 90 days period | 04/25/2024-07/23/2024 | 1063043685    |                         | 4/25/2024                       | Add New     |
| 4                     |         |                      |                       |               |                         |                                 |             |

- In the Hospice IDG (Interdisciplinary Group) Physician Information section, enter or select the following:
  - Select the Benefit Line Number (Period Type and Benefit Period will auto-populate)
  - National Provider Identifier (NPI) number for the Hospice IDG physician
  - Oral Certification Date
  - Written Certification Date
- Click Add New to add the new line item.

| Benefit Line No                              | Benefit Period Type            | Benefit Period        | * NPI      | Oral Certification Date | * Written Certification<br>Date | Action      |
|----------------------------------------------|--------------------------------|-----------------------|------------|-------------------------|---------------------------------|-------------|
|                                              | First 90 days period           | 04/25/2024-07/23/2024 | 1063043685 |                         | 04/25/2024                      | Edit Delete |
|                                              | ~                              |                       | Search     |                         |                                 | Add New     |
|                                              |                                |                       |            |                         |                                 |             |
| OSPICE OTHER PAYER                           | R SPAN                         |                       |            |                         |                                 |             |
| OSPICE OTHER PAYER<br>Payer Type             | R SPAN                         | * Effective Date      | *[         | End Date                | Action                          |             |
| OSPICE OTHER PAYER<br>Payer Type<br>Self-Pay | R SPAN Payer Name Martha Smith | * Effective Date      | * E<br>6/  | End Date                | Action<br>Add New               |             |

- In the Hospice Other Payer Span section (situational):
  - Select the Payer Type
    - Medicare, Others, Self-Pay, Private Insurance
  - Enter the Payer Name
  - Enter the Effective Date
  - Enter the End Date
- Click Add New to add the new line item.

| * HOSPICE TERMINAL ILLNESS DIAGNOSIS |                      |                       |                                 |                      |                      |                               |                        |         |
|--------------------------------------|----------------------|-----------------------|---------------------------------|----------------------|----------------------|-------------------------------|------------------------|---------|
| Benefit Line No                      | Benefit Period Type  | Benefit Period        | * Primary Terminal<br>Diagnosis | Terminal Diagnosis 2 | Terminal Diagnosis 3 | * Diagnosis Effective<br>Date | * Diagnosis<br>EndDate | Action  |
| 1 🗸                                  | First 90 days period | 04/25/2024-07/23/2024 | D701<br>Search                  | Search               | Search               | 4/25/2024                     | 7/23/2024              | Add New |

- In the Hospice Terminal Illness Diagnosis section, enter or select the following:
  - Select the Benefit Line Number (Period Type and Benefit Period will auto-populate)
  - Primary Terminal Diagnosis Code must be ICD-10
    - Click 'Search' to look up diagnosis code information.
  - Terminal Diagnosis Code 2 (*if needed*)
  - Terminal Diagnosis Code 3 (*if needed*)
  - Diagnosis Effective Date
  - Diagnosis End Date
- Click Add New to add the new line item.

|                |             | ICD 10 Cancer                                    | Search |
|----------------|-------------|--------------------------------------------------|--------|
| Diagnosis Code | ICD Version | Diagnosis Code Description                       |        |
| R971           | ICD 10      | ELEVATED CANCER ANTIGEN 125 [CA 125]             | Select |
| 0701           | ICD 10      | AGRANULOCYTOSIS SECONDARY TO CANCER CHEMOTHERAPY | Select |

| * HOSPICE TERMINAL ILLN | ESS DIAGNOSIS          |                       |                                 |                      |                      |                               |                        |             |
|-------------------------|------------------------|-----------------------|---------------------------------|----------------------|----------------------|-------------------------------|------------------------|-------------|
| Benefit Line No         | Benefit Period Type    | Benefit Period        | * Primary Terminal<br>Diagnosis | Terminal Diagnosis 2 | Terminal Diagnosis 3 | * Diagnosis Effective<br>Date | * Diagnosis<br>EndDate | Action      |
| 1                       | First 90 days period   | 04/25/2024-07/23/2024 | D701                            |                      |                      | 04/25/2024                    | 07/23/2024             | Edit Delete |
| ~                       |                        |                       | Search                          | Search               | Search               |                               |                        | Add New     |
| * HOSPICE PROVIDER SER  | VICE SPAN              |                       |                                 |                      |                      |                               |                        |             |
| * Benefit Line No       | Benefit Period         | І Туре                | Benefit Period                  | Provider Name        |                      | Effective Date                | EndDate                | Action      |
| 1                       | ✓ First 90 days period | d                     | 04/25/2024-07/23/2024           |                      |                      | 04/25/2024                    | 07/23/2024             | Add New     |
|                         |                        |                       |                                 |                      |                      |                               |                        |             |

- In the **Hospice Provider Service Span** section:
  - Select the Benefit Line Number (Period Type, Benefit Period, Effective Date and End Date will auto-populate)
- Click Add New to add the new line item.

| ÷ | HLTCF PROVIDER SERVICE |                      |                       |                |                         |               |                  |           |         |
|---|------------------------|----------------------|-----------------------|----------------|-------------------------|---------------|------------------|-----------|---------|
|   | * Benefit Line No      | Benefit Period Type  | Benefit Period        | * Provider NPI | Provider Medicaid<br>ID | Provider Name | * Effective Date | * EndDate | Action  |
|   | 1                      | First 90 days period | 04/25/2024-07/23/2024 | Search         |                         | BROWN         | 4/25/2024        | 7/23/2024 | Add New |

- In the HLTCF (Hospice Long Term Care Facility) Provider Service section (situational):
  - Select the Benefit Line Number (Period Type and Benefit Period will auto-populate)
  - Enter the Provider NPI (National Provider Identifier)
    - Click 'Search' to look up provider NPI information.
  - Enter the Effective Date
    Enter the End Date
- Click Add New to add the new line item.

| CHMENT                                                                   |                      |                                                                           |                                                           |                                                                                    |                           |                        |          |
|--------------------------------------------------------------------------|----------------------|---------------------------------------------------------------------------|-----------------------------------------------------------|------------------------------------------------------------------------------------|---------------------------|------------------------|----------|
| achment * Benefit Line No Benefit Period Type Bene                       | efit Period          | Document ID                                                               | *                                                         | Document Type                                                                      |                           | Action                 |          |
| Choose File 1 First 90 days period 04/25/                                | /2024-07/23/2024     | DECLARATION OF<br>ATTENDING PHYSI                                         | ELECTION OF                                               | HOSPICE BENEFIT DO                                                                 | CUMENT TYPE               | Add New                | -        |
| <ul> <li>To upload an attachment, click</li> <li>Choose File.</li> </ul> |                      | REVOCATION OF H<br>STATEMENT OF TE<br>SELECTION OF A D<br>IDG WRITTEN CER | OSPICE BENI<br>RMINATION C<br>IFFERENT HO<br>TIFICATION D | EFIT DOCUMENT TYPE<br>OF HOSPICE BENEFIT DO<br>OSPICE PROVIDER DOC<br>OCUMENT TYPE | OCUMENT TYPE              |                        |          |
|                                                                          | Open                 |                                                                           |                                                           |                                                                                    |                           |                        | )        |
| Select the document on your computer                                     | ← → · ↑ → Thi        | s PC > Documents >                                                        |                                                           |                                                                                    | ٩ 5                       | Search Training Test [ | Docs for |
|                                                                          | Organize 🔻 New folde | r                                                                         |                                                           |                                                                                    |                           |                        |          |
| and click <b>Open.</b>                                                   | Training ^           | Name                                                                      | Status                                                    | Date modified                                                                      | Туре                      | Size                   |          |
|                                                                          | o Creative Cloud Fil | Certificate 1.jpg                                                         | $\odot$                                                   | 7/8/2021 8:33 AM                                                                   | JPG File                  | 32 KB                  |          |
|                                                                          |                      | Certificate 2.jpg                                                         | 0                                                         | 7/15/2021 11:25 AM                                                                 | JPG File                  | 46 KB                  |          |
| Choose the Benefit Line Number that                                      | OpeDrive - MAXIN     | Email Template.txt                                                        | Ø                                                         | 1/21/2022 2:51 PM                                                                  | JPG File<br>Text Document | 1,177 KB               |          |
|                                                                          | OneDrive - MAXIM     | License.pdf                                                               | Ø                                                         | 9/20/2021 1:18 PM                                                                  | Adobe Acrobat D           | 29 KB                  |          |
| the attachment belongs to.                                               | This PC              | Notice of Operational Deficiency.pdf                                      | $\odot$                                                   | 9/20/2021 1:19 PM                                                                  | Adobe Acrobat D           | 32 KB                  |          |
| the attachment belonge ter                                               | 3D Objects           | Proof of Payment.pdf                                                      | Ø                                                         | 9/20/2021 1:18 PM                                                                  | Adobe Acrobat D           | 33 KB                  |          |
|                                                                          | Desktop              | Site Visit Checklist.pdf Site Visit Photos pdf                            | 0                                                         | 9/9/2021 9:09 AM                                                                   | Adobe Acrobat D           | 130 KB                 |          |
| Select a Document Type from the                                          |                      | W9.pdf                                                                    | 0                                                         | 9/9/2021 9:09 AM                                                                   | Adobe Acrobat D           | 130 KB                 |          |
|                                                                          | Music                | ,                                                                         |                                                           |                                                                                    |                           |                        |          |
| drop-down menu.                                                          | Pictures             |                                                                           |                                                           |                                                                                    |                           |                        |          |
|                                                                          | Videos               |                                                                           |                                                           |                                                                                    |                           |                        |          |
|                                                                          | SDisk (C:)           |                                                                           |                                                           |                                                                                    |                           |                        |          |
| Click Add New to add the new                                             | Ŷ                    |                                                                           |                                                           |                                                                                    |                           |                        |          |
|                                                                          | File na              | me:                                                                       |                                                           |                                                                                    | ~ ^ _                     | iler (* *)             | ~        |
| document.                                                                |                      |                                                                           |                                                           |                                                                                    |                           | Open Ca                | incel    |

| ATTACHMENT   |                   |                      |                       |             |                                                            |             |
|--------------|-------------------|----------------------|-----------------------|-------------|------------------------------------------------------------|-------------|
| * Attachment | * Benefit Line No | Benefit Period Type  | Benefit Period        | Document ID | * Document Type                                            | Action      |
|              | 1                 | First 90 days period | 04/25/2024-07/23/2024 | 12151421    | ATTENDING PHYSICIAN WRITTEN<br>CERTIFICATION DOCUMENT TYPE | Edit Delete |
| Choose File  | ~                 |                      |                       |             | ~                                                          | Add New     |

- The uploaded document displays.
- Click Edit or Delete if you wish to change the document.
- Repeat the process to update any additional documents.

| ATTACHMENT   |                   |                      |                       |             |                                                            |             |
|--------------|-------------------|----------------------|-----------------------|-------------|------------------------------------------------------------|-------------|
| * Attachment | * Benefit Line No | Benefit Period Type  | Benefit Period        | Document ID | * Document Type                                            | Action      |
|              | 1                 | First 90 days period | 04/25/2024-07/23/2024 | 12151421    | ATTENDING PHYSICIAN WRITTEN<br>CERTIFICATION DOCUMENT TYPE | Edit Delete |
|              | 1                 | First 90 days period | 04/25/2024-07/23/2024 | 12151422    | IDG WRITTEN CERTIFICATION DOCUMENT<br>TYPE                 | Edit Delete |
| Choose File  | ~                 |                      |                       |             | ~                                                          | Add New     |

| Application Submission Date : 04/26/2024                                                                                      | Hospice Tracking Number : 101041             |                                                                                                    |
|----------------------------------------------------------------------------------------------------|----------------------------------------------|----------------------------------------------------------------------------------------------------|
|                                                                                                    |                                              |                                                                                                    |
| IMPORTANT - This Hospice Tracking Number (HTN) is necessary for access after 4 PM will not processed until next business day. | sing the status of submitted enrollments. Pl | lease write this number down or print this page and keep it for your records PRIOR TO EXITING. Application submitted |
| Please remember to attach following documents.                                                                                |                                              |                                                                                                    |
|                                                                                                    | Submit                                       | Cancel                                                                                                    |
|                                                                                                    |                                              | •                                                                                                    |

- The Submit button will appear light colored and The Application Submission Date and Hospice Tracking Number (HTN) will display.
  - The HTN is needed for accessing the status of this new enrollment after it is submitted.
  - Write down HTN or print this page to keep for your records BEFORE exiting this page.

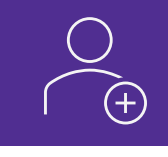

| Hospice application is successfully submitted.                                                             |                                             |                    |   |  |  |  |
|----------------------------------------------------------------------------------------------------|---------------------------------------------|--------------------|---|--|--|--|
| Hospice Application Action Type New Enrolment (Changing this selection will result to loose unsaved data.) |                                             |                    |   |  |  |  |
| - * RECIPIENT INFORMATION                                                                                  |                                             |                    |   |  |  |  |
| Medicaid Billing Number : 704                                                                              | Date of Birth : 08/20/                      | Submission Date :  |   |  |  |  |
| Last Name :                                                                                                | Street Address : 4475 RD                    | County of Record : |   |  |  |  |
| First Name, MI : PEGGY                                                                                     | City, State, and Zip Code : SHELBY OH 44875 |                    |   |  |  |  |
| • • • • • • • • • • • • • • • • • • •                                                                      |                                             |                    | · |  |  |  |
| - * ENROLLMENT AND DISENROLLMENT                                                                           |                                             |                    |   |  |  |  |
| * Election Date: 04/25/2024                                                                                | Disenrollment Date:                         |                    |   |  |  |  |
|                                                                                                    |                                             |                    |   |  |  |  |
|                                                                                                    |                                             |                    |   |  |  |  |

 If the hospice recipient enrollment application was successfully submitted PNM show a message at the top of the page.

| Enrollment date is required.<br>County and State of Recipient's Hospice Location is required information panel.<br>Hospice IDG Physician is required information panel.<br>Hospice Attending Physician is required information panel |                                           |                              |  |  |  |
|----------------------------------------------------------------------------------------------------|-------------------------------------------|------------------------------|--|--|--|
| Hospice Application Action Type New Enrollment                                                                                                    |                                           |                              |  |  |  |
| - * RECIPIENT INFORMATION                                                                                                    |                                           |                              |  |  |  |
| Medicaid Billing Number: 108471444444                                                                                                    | Date of Birth: 09/05/1948                 | Submission Date : 04/26/2024 |  |  |  |
| Last Name : Trainer                                                                                                    | Street Address: 2401 Ontario Street       | County of Record :           |  |  |  |
| First Name, MI: Tom                                                                                                    | City, State, and Zip Code : CLEVELAND, Of | H 44115                      |  |  |  |
| 4                                                                                                    |                                           | •                            |  |  |  |
| - * ENROLLMENT AND DISENROLLMENT                                                                                                    |                                           |                              |  |  |  |
| * Election Date:                                                                                                    | Disenrollment Date:                       |                              |  |  |  |
|                                                                                                    |                                           |                              |  |  |  |

- If the Submit button is selected and the hospice recipient enrollment application cannot be submitted because of errors, then PNM will display the red errors at the top of the page.
- These errors are clickable and will help navigate you to the panel or highlighted field that needs to be addressed before submitting the new enrollment.

#### What Questions Do You Have?

Use the Q&A or 'Raise Hand' feature to ask questions

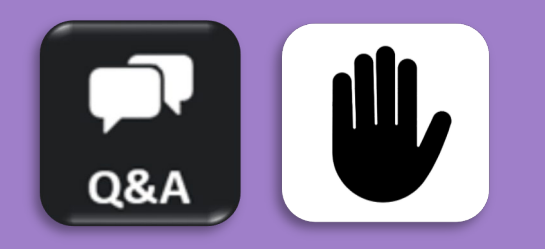

Email the Maximus Training Team at <u>ohiotrainingteam@maximus.com</u> with further questions beyond today's session.

### Fee-for-Service (FFS) Hospice Recipient Enrollment Session Agenda

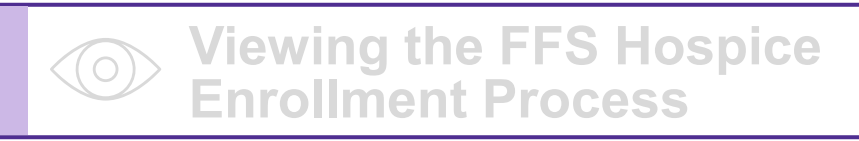

Accessing Recipient Enrollment Using the Self Service Panel

Searching PNM Using Hospice Tracking Number (HTN)

Adding a New Hospice Recipient
 Enrollment in PNM

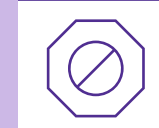

Viewing Possible Validation Error Messages

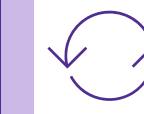

Updating a Hospice Enrollment

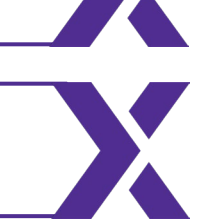

### **Validation Error Summary**

#### **Error Message**

Resubmit with a valid Medicaid Billing Number.

Resubmit with a valid Type of Action code.

Resubmit with a valid County of Service.

Resubmit with a valid State of Service.

Resubmit with valid HLTCF Provider Medicaid ID's.

Resubmit with valid Benefit periods.

Resubmit with valid Benefit Update Reason codes.

Resubmit with valid diagnosis codes.

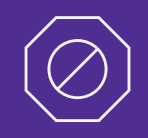

#### **Error Message**

Resubmit with a valid Provider ID.

Resubmit with valid Attachment Types.

Resubmit with a NPI that is valid and in MITS.

Resubmit with a valid payer type.

# Updating a Hospice Enrollment in PNM

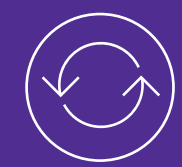

Learn when and how to submit an update to a hospice recipient enrollment record in PNM.

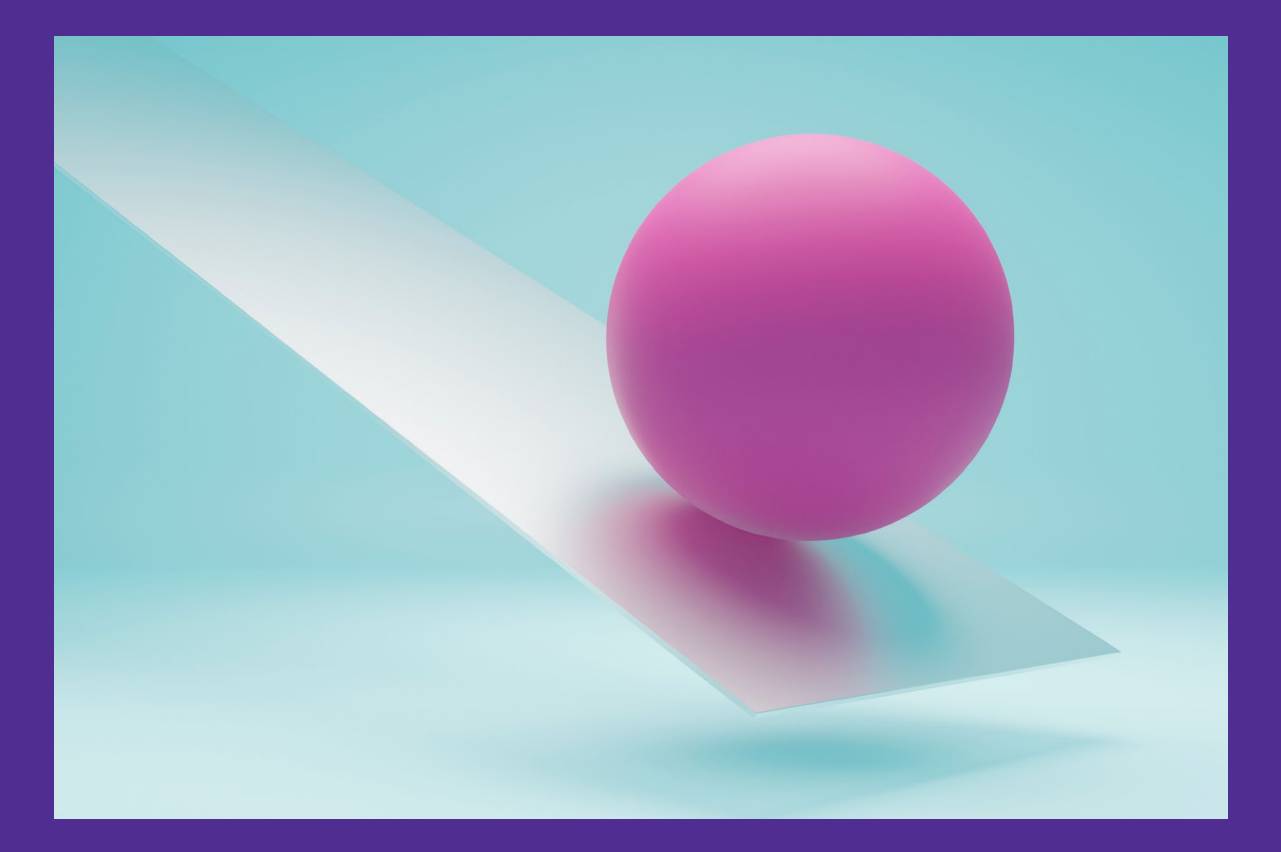

### **Fee-for-Service Hospice Enrollment Processing - Update**

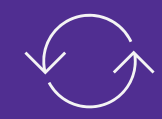

Provider will inquire by Recipient or HTN in the PNM Portal

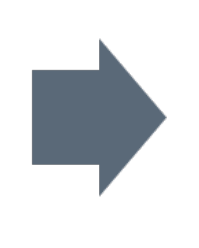

Provider updates the existing HTN by changing the Action Type to Maintain Hospice

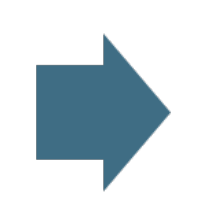

PNM ensures required Data Elements are Present Before Sending the Update to MITS

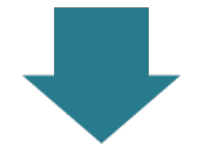

MITS provides the hospice data to the claims processing system for use in claims resolution

MITS Processes or Denies the Update

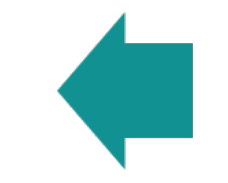

MITS Receives the Update and Returns a Status of Complete

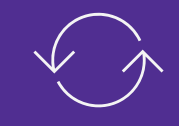

- Hospice Enrollment Updates can only be made when the benefit period status is to 'P' - meaning Processed.
- Hospice Statuses are provided for the benefit period and include:
  - 'C' Complete The data has not been processed by MITS yet.
  - 'P' Processed The data has been processed by MITS.
  - 'D' Denied The data has been denied by MITS.

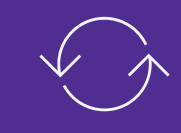

| Date         * EndDate         Status         Reason For Update         Action           04/30/2024         Processed         Death         Death | * HOSPICE BENEFIT PERIOD |                      |                   |  |  |  |  |  |  |
|----------------------------------------------------------------------------------------------------|--------------------------|----------------------|-------------------|--|--|--|--|--|--|
| 04/30/2024 Processed Death                                                                                                    | e * Effective Date       | Benefit Period Type  | ine No            |  |  |  |  |  |  |
|                                                                                                    | 02/01/2024               | First 90 days period |                   |  |  |  |  |  |  |
|                                                                                                    | 02/01/2024               | First 90 days period | Check Eligibility |  |  |  |  |  |  |

- If the Hospice Benefit is considered closed, limited updates can be made, and a new benefit period cannot be added.
  - On a closed Hospice application, the user can select to create a new hospice application (New Enrollment) from the drop-down options.
- If the benefit period is still open, updates can be made.

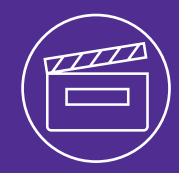

Learn how to access and use the Hospice Application Actions drop-down menu to perform a variety of action types on a hospice record.

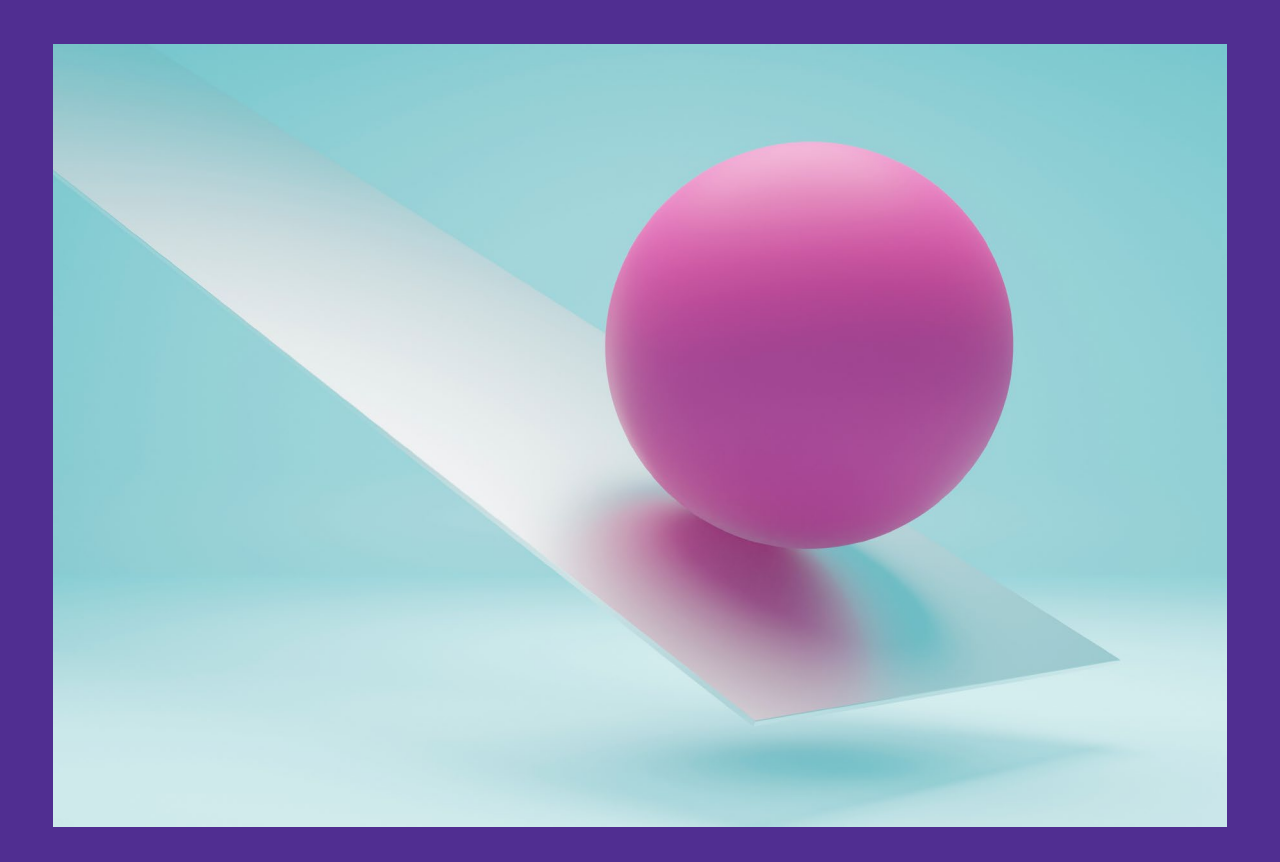

### **Hospice Application Actions Begins with Searching**

- On the Hospice search panel, enter a Hospice Tracking Number (HTN) or Medicaid Billing Number.
- Click Search.
- Results display at the bottom of the page.
  - The Status field displays the status:
    - C Complete
    - P Processed
    - D Denied
- Click the Hospice Tracking Number to view details.

| Provider Medicaid ID: 0333939  | Provider NPI: 1679108679  | Provider Name: HEALTH CARE              |
|--------------------------------|---------------------------|-----------------------------------------|
|                                | HOSPICE ENROLLMENT SEARCH |                                         |
| Hospice Tracking Number $\Phi$ | Medicaid Billing Number ① |                                         |
| 101029                         |                           | □ This is a change of hospice provider. |
| Max Records                    | 5 ~ Search Clear          | Add                                     |

| SEARCH RESULTS          |                         |              |               |        |               | ×≣ | 2 |
|-------------------------|-------------------------|--------------|---------------|--------|---------------|----|---|
| Hospice Tracking Number | Medicaid Billing Number | Name         | Date Recieved | Status | Denial Reason |    |   |
| <u>101029</u>           | 10847144444             | TRAINER, TOM | 04/26/2024    | Р      |               |    |   |

| ٢  | ΠΠ |
|----|----|
|    |    |
| -ι |    |

| Hospice Application Action Type | ~                                                                                                    |
|---------------------------------|----------------------------------------------------------------------------------------------------|
|                                 | New Enrollment<br>Change of Hospice provider<br>Close Current Service Span for a change of provider<br>Revocation<br>Maintain Hospice Record<br>Benefit Termination |

- At the top of the page, chose a Hospice Application Action Type from the drop-down menu:
  - New Enrollment
  - Change of Hospice Provider
  - Close Current Service Span for a Change of Provider
  - Revocation
  - Maintain Hospice Record
  - Benefit Termination

| $\pi\pi$ |
|----------|
|          |
| <u>.</u> |

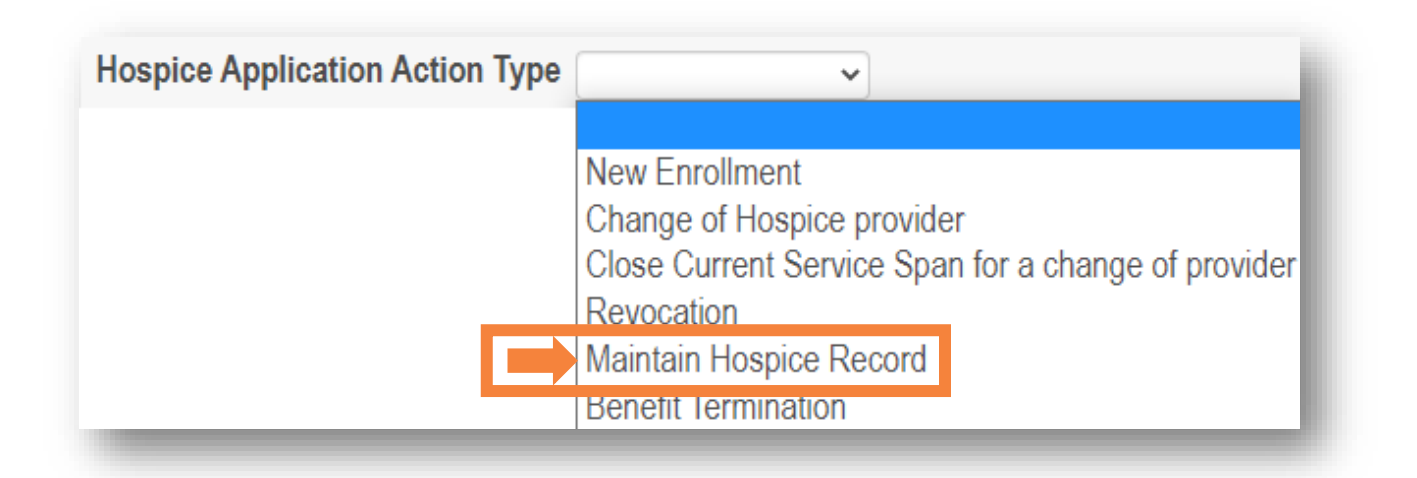

- Selecting 'Maintain Hospice Record' from the Hospice Application Action Type drop-down menu:
  - 1. To make updates to the Hospice Recipient Enrollment record.
  - 2. To add a new hospice benefit period.

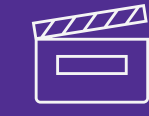

| COUNTY AND STATE OF RECIPIENT'S HOSPICE SERVICE LOCATION |                      |                       |                    |                     |                  |            |         |  |  |
|----------------------------------------------------------|----------------------|-----------------------|--------------------|---------------------|------------------|------------|---------|--|--|
| * Benefit Line No                                        | Benefit Period Type  | Benefit Period        | * State Of Service | * County of Service | * Effective Date | * EndDate  | Action  |  |  |
| 1                                                        | First 90 days period | 01/25/2024-04/23/2024 | ОН                 | Brown               | 01/25/2024       | 04/23/2024 | Edit    |  |  |
| ~                                                        |                      |                       | <b>~</b>           | ~                   |                  |            | Add New |  |  |

- To make an update to a hospice record, locate the panel of information that you wish to update and then locate the row that needs to be changed.
- Click Edit.

| ٦ | Z | $\mathcal{I}$ | Π | Z |
|---|---|---------------|---|---|
|   | ſ |               |   | 1 |
|   |   |               |   |   |

| COUNTY AND STATE OF RECIPIENT'S HOSPICE SERVICE LOCATION |                        |                       |                    |                     |                  |            |               |  |
|----------------------------------------------------------|------------------------|-----------------------|--------------------|---------------------|------------------|------------|---------------|--|
| Benefit Line No                                          | Benefit Period Type    | Benefit Period        | * State Of Service | * County of Service | * Effective Date | * EndDate  | Action        |  |
| 1                                                        | ✓ First 90 days period | 01/25/2024-04/23/2024 | Ohio 🗸             | Clinton             | 01/25/2024       | 04/23/2024 | Update Cancel |  |
| ````                                                     | ~                      |                       | <b>~</b>           | ~                   |                  |            | Add New       |  |

- Change the information that you wish to update and click the 'Update' button.
- The updated information displays in the panel and the 'Edit' button will appear.

| Benefit Line No | Benefit Period Type  | Benefit Period        | * State Of Service | * County of Service | * Effective Date | * EndDate  | Action  |
|-----------------|----------------------|-----------------------|--------------------|---------------------|------------------|------------|---------|
|                 | First 90 days period | 01/25/2024-04/23/2024 | OH                 | Clinton             | 01/25/2024       | 04/23/2024 | Edit    |
| ~               | ]                    |                       | <b>~</b>           | ~                   |                  |            | Add New |

### **Hospice Application Actions – Maintain Hospice Record**

| Ľ | Π | Π | Z |
|---|---|---|---|
|   |   |   | ] |
| l |   |   |   |

| * HOSPICE BENEFIT PERIOD |                       |                  |            |           |                   |         |  |  |  |
|--------------------------|-----------------------|------------------|------------|-----------|-------------------|---------|--|--|--|
| Line No                  | Benefit Period Type   | * Effective Date | * EndDate  | Status    | Reason For Update | Action  |  |  |  |
| 1                        | First 90 days period  | 01/20/2024       | 04/19/2024 | Processed |                   | Edit    |  |  |  |
|                          | Second 90 days period | 04/20/2024       | 7/18/2024  | Complete  | ~                 | Add New |  |  |  |
| Check Eligibility        |                       |                  |            |           |                   |         |  |  |  |

- To add a second hospice benefit period, locate the Hospice Benefit Period panel.
- Underneath the previously submitted Line No enter the information for the benefit period you are entering, including the Effective Date.
- Once entered, click Add New.

| Line No | Benefit Period Type      | * Effective Date | * EndDate  | Status    | Reason For Update | Action      |
|---------|--------------------------|------------------|------------|-----------|-------------------|-------------|
| 1       | First 90 days period     | 01/20/2024       | 04/19/2024 | Processed |                   | Edit        |
| 2       | Second 90 days period    | 04/20/2024       | 07/18/2024 | Complete  | -                 | Edit Delete |
|         | Subsequent 60-day period |                  |            | Complete  |                   | 1           |

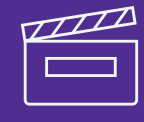

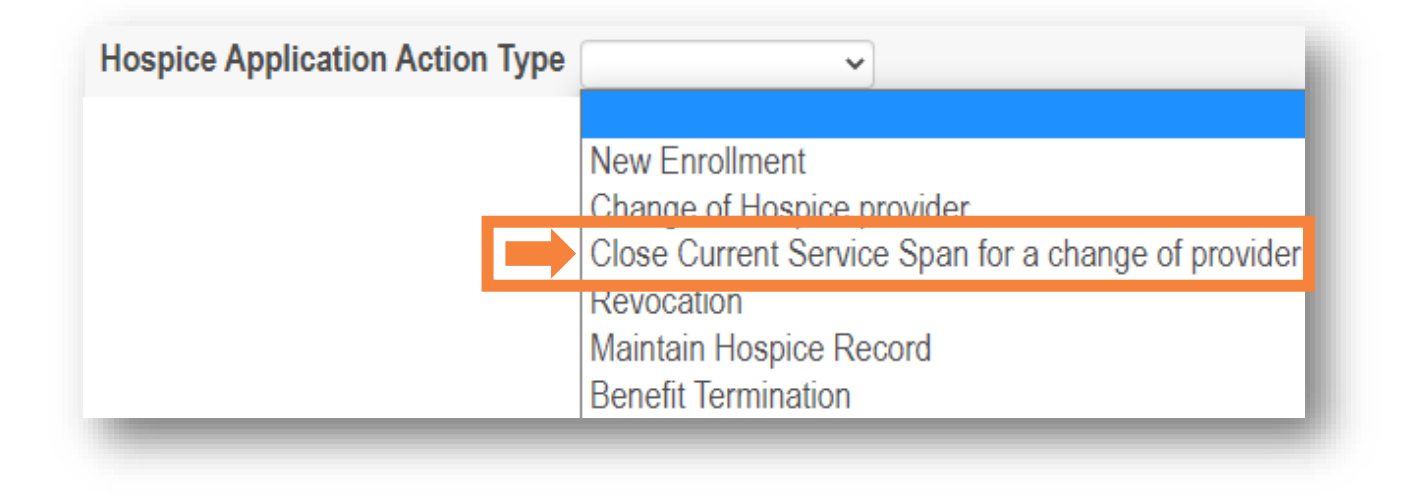

- If the hospice recipient will be changing hospice providers, then Provider 1 needs to end the service span in PNM (before Provider 2 starts their service span) by selecting Close Current Service Span for a change of provider from the application action menu.
- The end date with Provider 1 and start date with Provider 2 need to be differentiated in PNM because both providers cannot get paid for the same day.

| L |  |
|---|--|
|   |  |
| L |  |

| * HOSPICE PROVIDER SERVICE SPAN |                      |                       |                 |                |            |        |  |
|---------------------------------|----------------------|-----------------------|-----------------|----------------|------------|--------|--|
| * Benefit Line No               | Benefit Period Type  | Benefit Period        | Provider Name   | Effective Date | EndDate    | Action |  |
| 1                               | First 90 days period | 01/25/2024-04/23/2024 | HEALTH CARE LLC | 01/25/2024     | 04/23/2024 | Edit   |  |

- Locate the current benefit period under the Hospice Provider Service Span section.
- Click Edit.
- Change the End Date to the date that service is ending with the provider.
- Click Update.

| * HOSPICE PROVIDER SERVICE SPAN |   |                      |                       |               |                |            |                  |
|---------------------------------|---|----------------------|-----------------------|---------------|----------------|------------|------------------|
| * Benefit Line No               |   | Benefit Period Type  | Benefit Period        | Provider Name | Effective Date | EndDate    | Action           |
| 1                               | ~ | First 90 days period | 01/25/2024-04/23/2024 |               | 01/25/2024     | 03/31/2024 | Update<br>Cancel |

| ٦ | ΠΠ |
|---|----|
|   |    |
| l |    |

| * HOSPICE PROVIDER SERVICE SPAN |                      |                       |                 |                |            |        |
|---------------------------------|----------------------|-----------------------|-----------------|----------------|------------|--------|
| * Benefit Line No               | Benefit Period Type  | Benefit Period        | Provider Name   | Effective Date | EndDate    | Action |
| 1                               | First 90 days period | 01/25/2024-04/23/2024 | HEALTH CARE LLC | 01/25/2024     | 03/31/2024 | Edit   |

- The updated End Date for Provider 1 displays in the Hospice Provider Service Span section and will be saved after clicking 'Submit' at the bottom of the screen.
- The next hospice enrollment application and eligibility for the remaining benefit period will need to be completed using the details of **Provider 2**.

| L | ΠΠ |
|---|----|
|   |    |
| L |    |

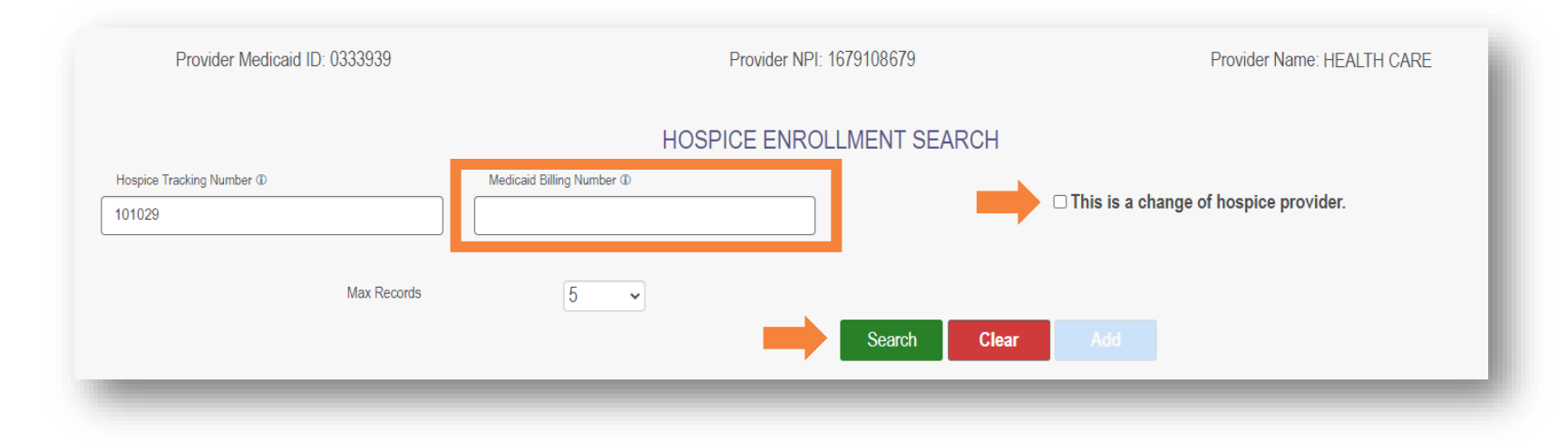

- Provider 2 begins their service span by searching with the Medicaid Billing Number of the recipient, instead of the Hospice Tracking Number (HTN).
  - Enter the **Medicaid Billing Number** of the hospice recipient.
  - Check the box for 'This is a change of hospice provider'.
  - Click 'Search'.

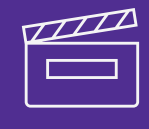

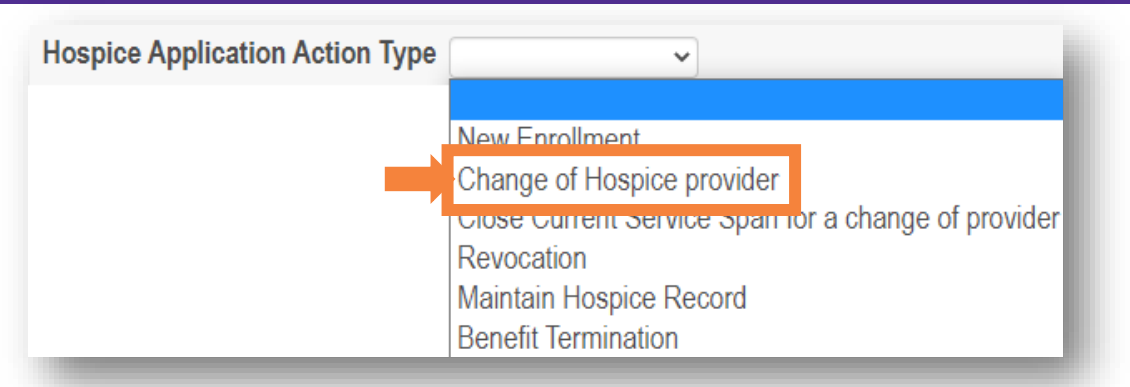

- Provider 2 selects 'Change of Hospice Provider' if the recipient has not consumed all days of the most recent benefit period span.
- If Provider 1 does not close the current service span before Provider 2 begins their service span, then it will automatically close the Provider 1's span using the day before the effective date is entered for Provider 2's span.
- If all days in the benefit period have been consumed, then Provider 2 would need to select 'New Enrollment' instead of 'Change of Provider'.

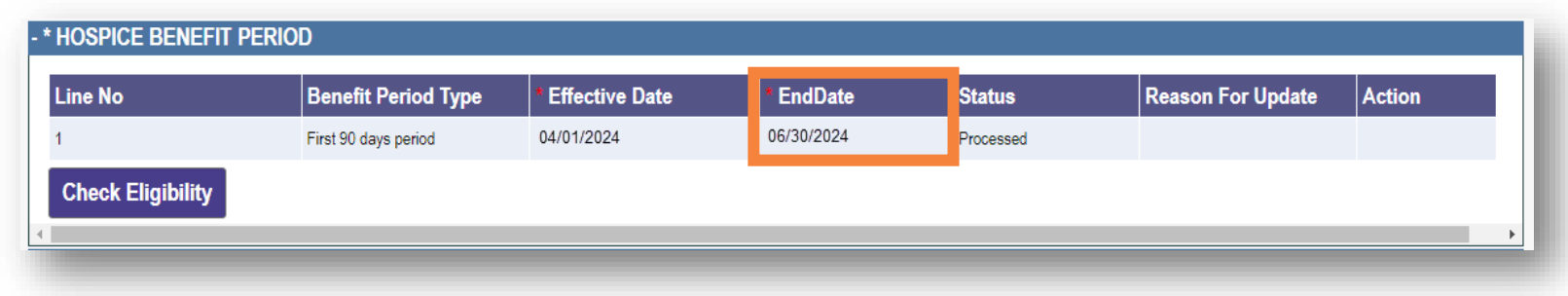

### **Recap – Changing Hospice Providers as Provider 2**

- Provider 2 searches for the hospice recipient by Medicaid Billing Number, checks the box for 'This is a change of hospice provider' and then clicks 'Search.'
  - From the Hospice Applications Action menu, Provider 2 selects 'Change of Hospice Provider.'
- If the Provider 2 selects 'Change of Hospice Provider' before the Provider 1 closes their service span, then it will automatically close the Provider 1's span using the day before the effective date is entered for Provider 2's span.
- The timeframe between the last date with Provider 1 and the end date of the Benefit Period will indicate the remaining days the recipient has left in the benefit span.
  - Example: The current Benefit Period is from 4/1/2024 6/30/2024. The service span with Provider 1 ends on 5/15/2024, therefore, 5/16/2024 – 6/30/2024 would be the remaining days the recipient has in the current Benefit Period to continue the service span with Provider 2.

- Complete information in the remaining panels using the effective date when the recipient began services with you.
- The panels with an asterisk (\*) are required to be completed.
- Click '+' to expand panels, if necessary.

| a            | +* HOSPICE BENEFIT PERIOD                                   |  |  |  |  |
|--------------|-------------------------------------------------------------|--|--|--|--|
| 9            | +* COUNTY AND STATE OF RECIPIENT'S HOSPICE SERVICE LOCATION |  |  |  |  |
| the          | +* ATTENDING PHYSICIAN INFORMATION                          |  |  |  |  |
|              | +* HOSPICE IDG PHYSICIAN INFORMATION                        |  |  |  |  |
|              | + HOSPICE OTHER PAYER SPAN                                  |  |  |  |  |
|              | + HOSPICE EPISODE OF CARE                                   |  |  |  |  |
|              | +* HOSPICE TERMINAL ILLNESS DIAGNOSIS                       |  |  |  |  |
|              | +* HOSPICE PROVIDER SERVICE SPAN                            |  |  |  |  |
| <b>r</b> \ / | + HLTCF PROVIDER SERVICE                                    |  |  |  |  |
| ıy.          | + ATTACHMENT                                                |  |  |  |  |

| * HOSPICE PROVIDER SE | RVICE SPAN          |                |               |                |         |         |
|-----------------------|---------------------|----------------|---------------|----------------|---------|---------|
| * Benefit Line No     | Benefit Period Type | Benefit Period | Provider Name | Effective Date | EndDate | Action  |
|                       | ~                   |                |               |                |         | Add New |

- If there is time remaining in the benefit period, when entering details for the Hospice Provider Service Span, Provider 2 should be able to select the current Benefit Line No.
  - If Provider 2 knows a patient transferred to them during the current benefit period, but cannot select a Benefit Line No., Provider 2 will need to contact Provider 1 and have them update their Hospice Provider Service Span, allowing Provider 2 to enter their enrollment.

### **Hospice Application Actions – Revocation**

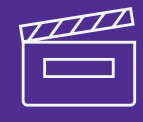

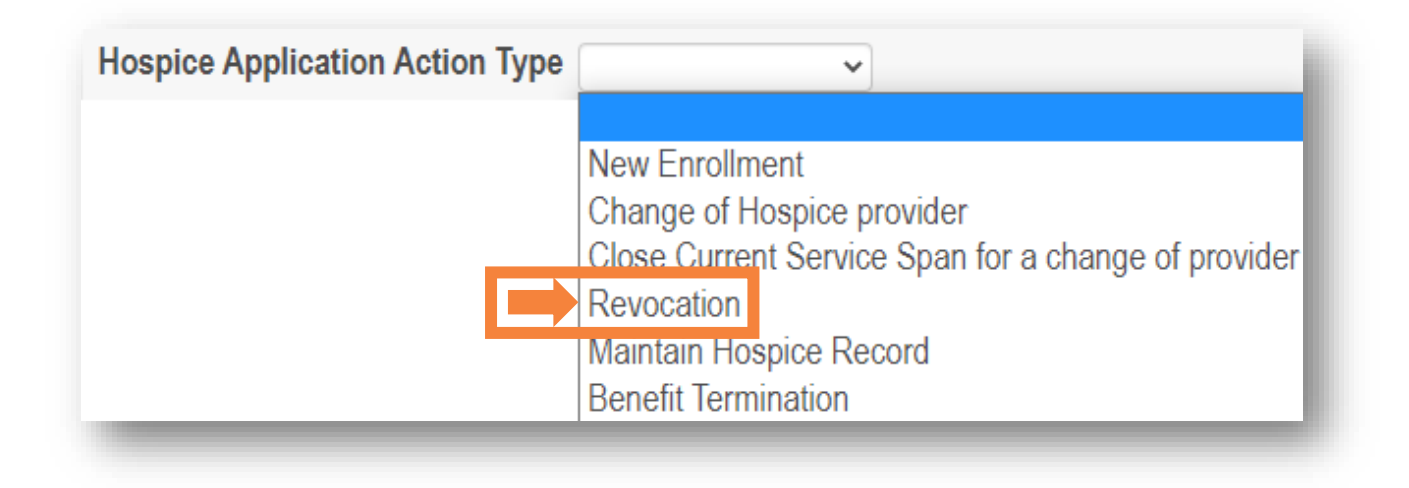

This action is completed when the individual is revoking hospice services.

Select **Revocation** from the application action menu.

### **Hospice Application Actions – Revocation**

- In the Enrollment and Disenrollment panel, enter a Disenrollment Date for the recipient.
- The Disenrollment Date field will be grayed out until you select the 'Revocation' action from the drop-down menu.

| Hospice Application Action Type Revocation | Changing this selection will result to loose unsaved data.) |                              |
|--------------------------------------------|-------------------------------------------------------------|------------------------------|
| - * RECIPIENT INFORMATION                  |                                                             |                              |
| Medicaid Billing Number : 91000            | Date of Birth : 09/19/1938                                  | Submission Date : 05/04/2023 |
| Last Name : A                              | Street Address :                                            | County of Record :           |
| First Name, MI: NATALIE                    | City, State, and Zip Code :                                 |                              |
| ENROLLMENT AND DISENROLLMENT               |                                                             | •                            |
| * Election Date: 04/15/2024                | Disenrollment Date: 05/01/2024                              | 4                            |
|                                            |                                                             |                              |

### **Hospice Application Actions – Benefit Termination**

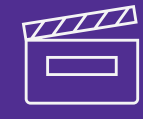

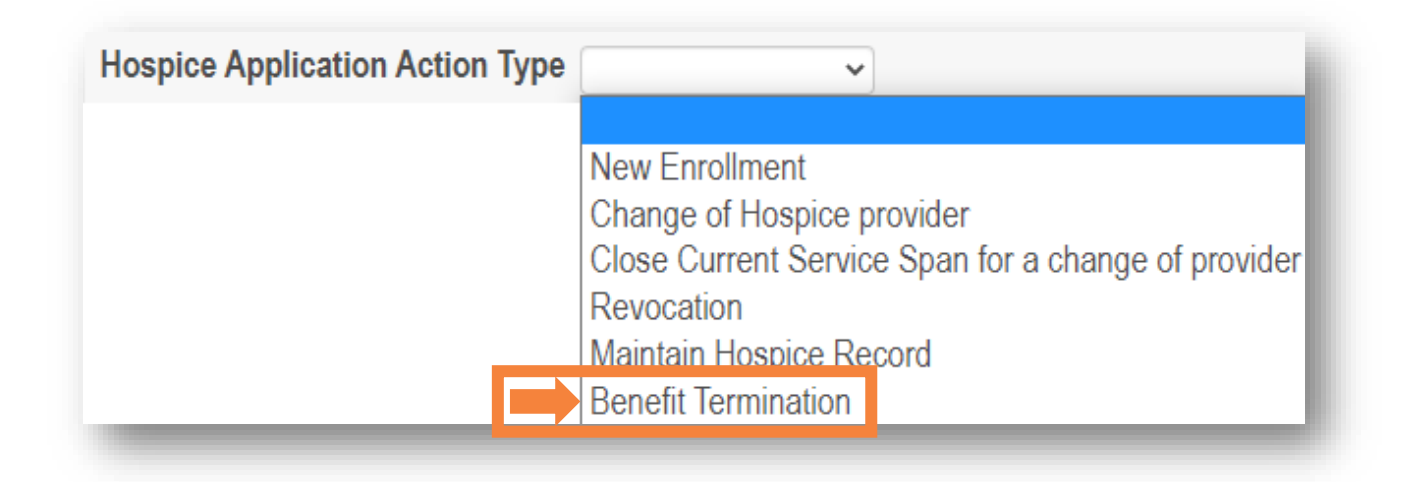

This action is completed when the individual is discharged from services.

Select Benefit Termination from the application action menu.

### **Hospice Application Actions – Benefit Termination**

| L | Π |
|---|---|
|   |   |
| L |   |

| Hospice Application Action Type Benefit Termination | Changing this selection will result to loose unsaved data.) |                              |
|-----------------------------------------------------|-------------------------------------------------------------|------------------------------|
| - * RECIPIENT INFORMATION                           |                                                             |                              |
| Medicaid Billing Number : 91000                     | Date of Birth : 09/19/1938                                  | Submission Date : 05/04/2023 |
| Last Name : A                                       | Street Address :                                            | County of Record :           |
| First Name, MI: NATALIE                             | City, State, and Zip Code :                                 |                              |
| 4                                                   |                                                             | •                            |
| - * ENROLLMENT AND DISENROLLMENT                    |                                                             |                              |
| * Election Date: 04/15/2024                         | Disenrollment Date: 06/23/20                                | )24                          |
|                                                     |                                                             |                              |
|                                                     |                                                             |                              |

- In the Enrollment and Disenrollment panel, enter a Disenrollment Date for the recipient.
- The Disenrollment Date field will be grayed out until you select the 'Benefit Termination' action from the drop-down menu.

### **Hospice Application Actions – Submitting Changes in PNM**

| ١ | ΠΠ |
|---|----|
|   |    |
|   |    |

| - CONFIRMATION                                                                                                    |                                 |  |  |
|----------------------------------------------------------------------------------------------------|---------------------------------|--|--|
| Date of Application Update :                                                                                                    | Hospice Tracking Number : 38881 |  |  |
| IMPORTANT - This Hospice Tracking Number (HTN) is necessary for accessing the status of submitted enrollments. Please write this number down or print this page and keep it for your records PRIOR TO EXITING. Applications submitted after 4 pm will not be processed until the next business day.<br>Please remember to attach any necessary documents. |                                 |  |  |

- If an update is made to an open Hospice application, click Submit for the changes to take effect.
- The Date of Application Update will auto-populate.

### **Contact Information**

#### Phone Number

| Ohio Dept of Medicaid<br>Integrated Help Desk         | <b>1-800-686-1516</b><br>PNM Assistance/Error Messages: <i>Option 2 followed by Option 3</i><br>Medicaid Related Questions: <i>Option 8</i> |  |  |
|-------------------------------------------------------|----------------------------------------------------------------------------------------------------|--|--|
| Emails                                                |                                                                                                    |  |  |
| ODM Integrated Help Desk                              | ihd@medicaid.ohio.gov                                                                                                    |  |  |
| PNM Troubleshooting/<br>Error Messages                | pnmsupport@medicaid.ohio.gov                                                                                                    |  |  |
| Ohio Medicaid Enrollment (for updates to specialties) | Medicaid_Provider_Update@medicaid.ohio.gov                                                                                                  |  |  |
| Ohio Medicaid Credentialing<br>Questions              | credentialing@medicaid.ohio.gov                                                                                                    |  |  |
| Training Assistance and<br>Resources                  | ohiotrainingteam@maximus.com                                                                                                    |  |  |

## Thank you for joining!

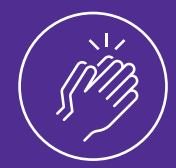

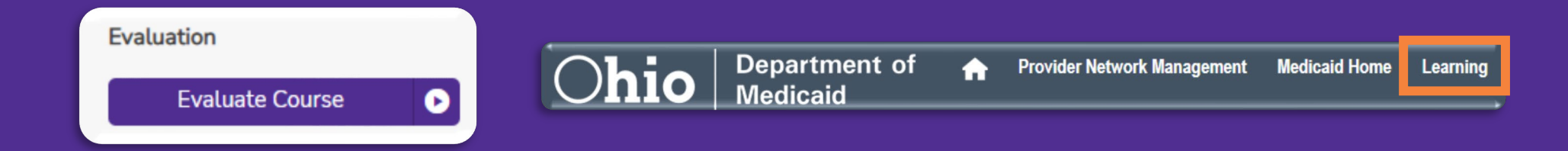

- Please evaluate this course in Absorb, by locating the course title, and provide us with your feedback which allows for improvements to future training sessions.
- Training materials & guides can be found in the Absorb LMS and on the 'Learning' tab within PNM.
- For help with PNM or Absorb, email the Maximus Training Team at ohiotrainingteam@maximus.com.

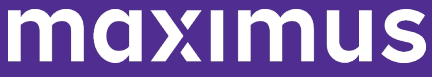